## Інструкція для входу в корпоративний обліковий запис Михайлівсько-Рубежівського ліцею на платформі "Google Workspace" (для учнів та працівників)

- отримайте у класного керівника (адміністратора) адресу електронної пошти та пароль до неї для входу в корпоративний обліковий запис ліцею
- зберігайте ці дані протягом усього періоду навчання (роботи) у нашому закладі освіти та не передавайте їх стороннім особам
- для входу в систему виконайте наступний порядок дій
  - о якщо використовуєте стаціонарний комп'ютер або ноутбук:
    - запустити браузер, який встановлено на комп'ютері (Chrome, Edge, Opera, Mozilla, Safari або інший)
    - зайти на сторінку за покликання <u>https://google.com.ua/</u>
    - у правій верхній частині сторінки натиснути на покликання Gmail
    - ввести отриману адресу електронної пошти та пароль

**УВАГА!** Якщо Ви працюєте не на власному комп'ютері (наприклад, на шкільному в кабінеті інформатики), обов'язково перед завершенням роботи потрібно вийти зі свого облікового запису. Для цього потрібно натиснувши на значок "Обліковий запис Google" (великий кольоровий круг з першою літерою імені користувача у правій верхній частині сторінки) та вибрати кнопку "Вийти".

- о якщо учень використовує смартфон або планшет:
  - можна використовувати інструкцію, наведену для роботи зі стаціонарним комп'ютером чи ноутбуком, або
  - додати обліковий запис Google на смартфон чи планшет, використовуючи Налаштування пристрою